# Catalyst 2948G-L3 と Catalyst 6500 シリーズ ス イッチの間のトランク設定例

## 内容

概要 <u>前提条件</u> <u>要件</u> 使用するコンポーネント 表記法 背景説明 設定 ネットワーク図 設定 確認 Catalyst 2948G-L3 での show コマンド Catalyst 6500 の show コマンド トラブルシュート コマンドの概要 関連情報

## <u>概要</u>

このドキュメントでは、Catalyst OS(CatOS)が稼働する Catalyst 6500 シリーズ スイッチと Catalyst 2948G-L3 スイッチ間での IEEE 802.1Q トランクの設定例を紹介しています。このドキ ュメントで取り上げているのは、コア スイッチとして Catalyst 2948G-L3、アクセス レイヤ スイ ッチとして Catalyst 6500 を置いたネットワーク例です。802.1Q トランクのしくみを手短に説明 した後に、Catalyst 6500 スイッチと Catalyst 2948G-L3 スイッチでの設定を説明しています。

## 前提条件

### <u>要件</u>

このドキュメントに特有の要件はありません。

## <u>使用するコンポーネント</u>

このドキュメントの情報は、次のソフトウェアとハードウェアのバージョンに基づいています。

• Cisco IOS<sup>®</sup>ソフトウェアリリース12.0W5(22b)が稼働するCatalyst 2948G-L3スイッチルータ

• CatOS 8.5 ソフトウェアが稼働する Catalyst 6500 シリーズ スイッチ

ドキュメント表記の詳細については、『<u>シスコ テクニカル ティップスの表記法</u>』を参照してくだ さい。

## <u>背景説明</u>

トランキングにより、複数の VLAN からのトラフィックが、2 台のデバイス間のポイントツーポ イント リンク上で伝送されます。トランキングには、Cisco 独自のプロトコルである Inter-Switch Link(ISL; スイッチ間リンク)プロトコル、あるいは、802.1Q(IEEE 標準)の 2 つの方 法があります。 このドキュメントでは、特に 802.1Q トランキングを取り上げています。例では 、Catalyst 6500 内の VLAN が、802.1Q トランク リンク経由で Catalyst 2948G-L3 に拡張されて います。

Catalyst 2948G-L3 は Cisco IOS が稼働するルータで、すべてのインターフェイスはデフォルト でルーテッド インターフェイスとなっています。Catalyst 2948G-L3でVLANの概念を使用するに は、ブリッジグループを使用する必要があります。各ブリッジグループは個別のVLANと見なさ れます。これらのブリッジ グループは、接続されたスイッチの VLAN 番号に対応します。 Catalyst 2948G-L3 で VLAN 間ルーティングをサポートするには、Integrated Routing and Bridging (IRB)と Bridge Virtual Interface (BVI)の設定により、異なる VLAN 間で IP ルーティ ングを行います。

Catalyst 2948G-L3 では、VLAN Trunking Protocol(VTP)、Distributed Diagnostics and Service Network(DDSN)Transfer Protocol(DTP)、および Port Aggregation Protocol(PAgP)などの レイヤ 2 プロトコルはサポートされていません。 Catalyst 2948G-L3 上の Cisco IOS ソフトウェ ア リリース 12.0(7)W5(15d) 以前のリリースでは、802.1Q サブインターフェイスでのブリッジン グがサポートされていません。

Catalyst 2948G-L3 は End Of Life (EoL; 廃止)となっています。 情報および推奨の置き換え製品 については『<u>Cisco Catalyst 2948G-L3 と 4908G-L3 スイッチの End of Life (EoL) / End of</u> <u>Support (EoS)</u>』を参照してください。

## <u>設定</u>

この例では、Catalyst 2948G-L3 は VLAN 間ルータとして配置されています。Catalyst 6500 では CatOS が稼働しており、802.1Q トランク リンクを使用して Catalyst 2948G-L3 スイッチに接続 されています。Catalyst 6500は、2つのVLAN(20および30)を持つアクセスレイヤスイッチとし て設定されます。これら2つのVLAN間のルーティングは、Catalyst 2948G-L3によって提供されま す。Catalyst 6500とCatalyst 2948G8との8間0このドキュメントでは、Catalyst 2948G-L3スイッ チのVLAN間ルーティング設定について説明します。

このセクションでは、このドキュメントで説明する機能を設定するために必要な情報を提供して います。

注:このセクションで使用されているコマンドの詳細を調べるには、Command Lookup Tool(登録ユーザ専用)を参照してください。一部ツールについては、ゲスト登録のお客様にはアクセスできない場合がありますことをご了承ください。

## <u>ネットワーク図</u>

このドキュメントでは、次のネットワーク セットアップを使用します。

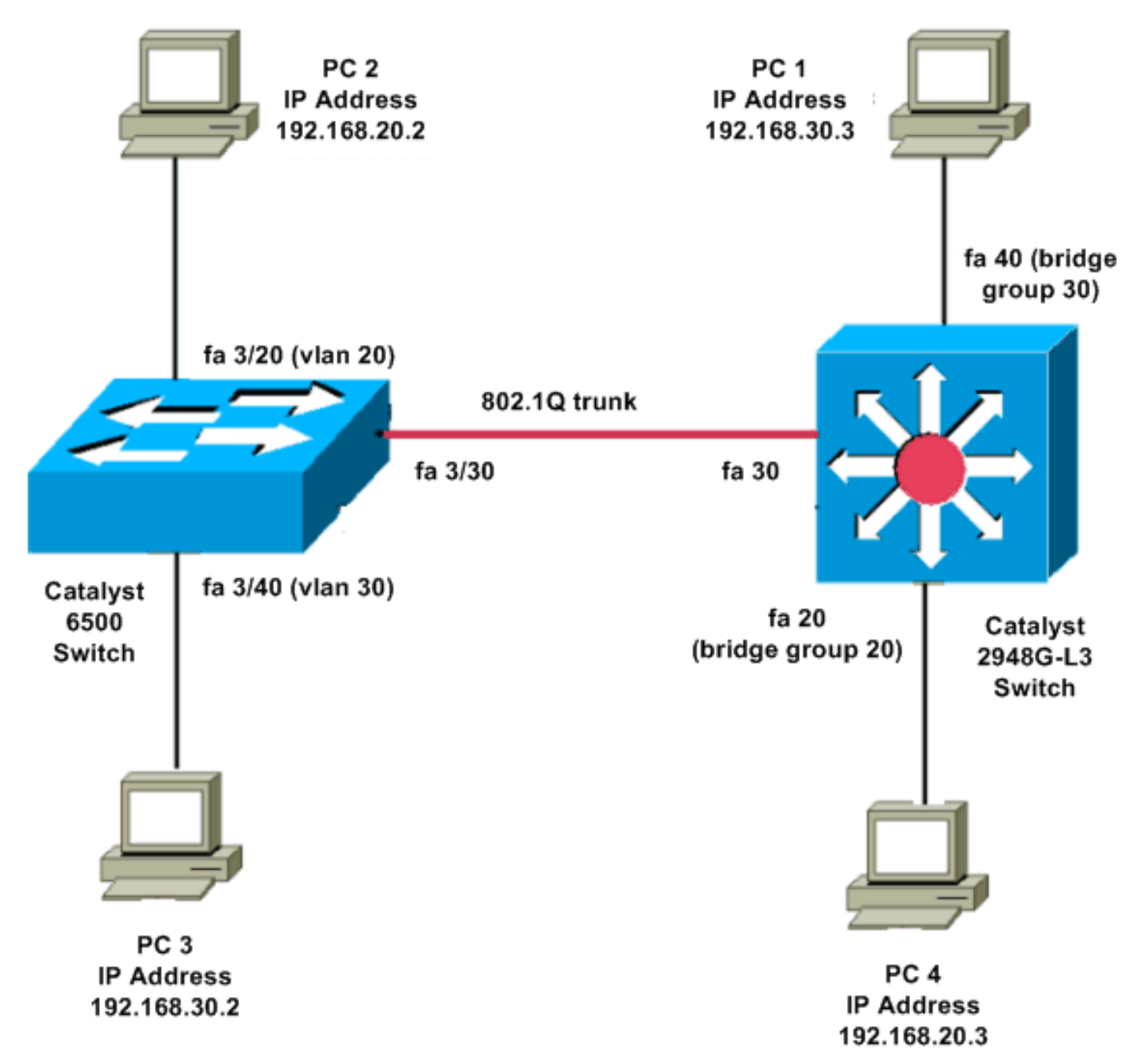

## <u>設定</u>

このドキュメントでは、次の構成を使用します。

- Catalyst 6500
- <u>Catalyst 2948G-L3</u>

```
Current configuration:

!

version 8.1

!

hostname 6500

!
```

| Catalyst 6500(enable)#                                                                                                    |  |  |  |  |  |
|----------------------------------------------------------------------------------------------------|--|--|--|--|--|
| set vtp mode transparent                                                                                                    |  |  |  |  |  |
| <pre>! In this example, the VTP mode is set to be transparent. ! Set the VTP mode accordingly. This depends on your network. ! #module 3 : 48-port 10/100BaseTX Ethernet set vlan 20 3/20</pre>               |  |  |  |  |  |
| set vlan 30 3/40                                                                                                    |  |  |  |  |  |
| <pre>! The ports are assigned to the single VLAN and are ! used as access ports. set trunk 3/30 nonegotiate dot1q</pre>                                                                                       |  |  |  |  |  |
| <pre>! Port 3/30 is configured as dot1q trunk port and ! the trunk mode is set to nonegotiate. ! Trunk mode should be nonegotiate because 2948G-L3 does not support DTP. set port enable 3/20,3/30,3/40</pre> |  |  |  |  |  |
| <pre>! Use the set port enable command ! to enable a port or a range of ports.</pre>                                                                                                    |  |  |  |  |  |
| ! Output is suppressed.                                                                                                    |  |  |  |  |  |
| Catalyst 2948G-L3                                                                                                    |  |  |  |  |  |
| Current configuration:<br>!<br>version 12.0                                                                                                    |  |  |  |  |  |
| hostname 2948G-L3<br>!                                                                                                    |  |  |  |  |  |
| interface FastEthernet 20<br>no ip address<br>no ip directed-broadcast<br>bridge-group 20                                                                                                    |  |  |  |  |  |
| <pre>! The bridge-group 20 command adds the ! Fast Ethernet 20 interface to bridge group 20.</pre>                                                                                                    |  |  |  |  |  |
| interface FastEthernet 40<br>no ip address<br>no ip directed-broadcast<br>bridge-group 30                                                                                                    |  |  |  |  |  |
| <pre>! The bridge-group 30 command adds the ! Fast Ethernet 40 interface to bridge group 30.</pre>                                                                                                    |  |  |  |  |  |
| 1                                                                                                    |  |  |  |  |  |
| interface Fast Ethernet 30<br>no ip address                                                                                                    |  |  |  |  |  |

no ip redirects no ip directed-broadcast int fast ethernet 30.1 encapsulation dot1q 30 bride-group 30 exit int fast ethernet 30.2 encapsulation dot1q 20 bridge-group 20 exit int fast ethernet 30.3 encapsultion dot1q 1 native bridge-group 1 exit !--- Fast Ethernet 30 acts as a trunk port that carries VLANs 30 and 20. !--- Subinterfaces that belong to the same VLAN (network or subnet) must !--- be configured to belong to the same bridge group. !--- VLAN 1 is the native VLAN by default. bridge irb !--- The bridge irb command enables IRB on !--- the router, which allows you to route traffic within the bridge groups. bridge 30 protocol ieee bridge 20 protocol ieee !--- Choose IEEE as the Spanning Tree Protocol (STP). bridge 30 route ip bridge 20 route ip !--- The bridge number route ip command allows you !--to route IP traffic between the BVI interface !--- and the other IP interfaces on the router. interface bvi 20 ip address 192.168.20.1 255.255.255.0 exit interface bvi 30 ip address 192.168.30.1 255.255.255.0 exit !--- Creates BVI interfaces for bridges 20 and 30. These interfaces act !--- as the gateway for VLANs 20 and 30.

**注**:Catalyst 2948G-L3上の4つの隣接ポート(f1 ~ f4、f45 ~ f48など)は、10/100インターフェ イス上では、すべて同じVLANカプセル化を使用する必要があります。VLAN カプセル化は ISL か 802.1Q のいずれかです。

### 確認

ここでは、設定が正常に機能しているかどうかを確認します。

<u>アウトプット インタープリタ ツール(登録ユーザ専用)(OIT)は、特定の show コマンドをサ</u> <u>ポートします。</u>OIT を使用して、show コマンドの出力の分析を表示します。

### <u>Catalyst 2948G-L3 での show コマンド</u>

2948G-L3**#show vlan** virtual LAN ID: 30 (IEEE 802.1Q Encapsulation)

vLAN Trunk Interface: FastEthernet30.1

This is configured as native Vlan for the following interface(s) : FastEthernet30  $\,$ 

| Protocols Configured | d: Address:     | Received: | Transmitted: |
|----------------------|-----------------|-----------|--------------|
| Bridging             | Bridge Group 20 | 1         | 0            |

Virtual LAN ID: 20 (IEEE 802.1Q Encapsulation)

vLAN Trunk Interface: FastEthernet30.2

| Protocols Configure | d: Address:     | Received: | Transmitted: |
|---------------------|-----------------|-----------|--------------|
| Bridging            | Bridge Group 30 | 921       | 0            |

#### 2948G-L3#show bridge 20

Total of 300 station blocks, 298 free Codes: P - permanent, S - self

Bridge Group 20:

Address Action Interface 0009.11b9.1a75 forward Fa30.2

### <u>Catalyst 6500 の show コマンド</u>

### • show trunk: このコマンドは、次の出力に示すように、トランク設定を確認します。 Console> (enable) show trunk 3/30

\* - indicates vtp domain mismatch # - indicates dot1q-all-tagged enabled on the port \$ - indicates non-default dot1q-ethertype value Encapsulation Status Port Mode Native vlan \_\_\_\_\_ \_\_\_\_\_ \_\_\_\_\_ 3/30 nonegotiate dot1q trunking 1 Port Vlans allowed on trunk \_ \_ \_ \_ \_ \_ \_ \_ \_

Port Vlans allowed and active in management domain

-----

3/30 1,20,30

### • show vlan:このコマンドは、対応するVLANに一致するポートを表示します。

| VLAN | Name               | Status | lfindex | Mod/Ports, Vlans       |
|------|--------------------|--------|---------|------------------------|
|      |                    |        |         |                        |
|      |                    |        |         |                        |
| 1    | default            | active | 6       | 1/1-2                  |
|      |                    |        |         | 3/1-19,3/21-39,3/41-48 |
| 20   | VLAN0020           | active | 71      | 3/20                   |
| 30   | VLAN0030           | active | 69      | 3/40                   |
| 1002 | fddi-default       | active | 7       |                        |
| 1003 | token-ring-default | active | 10      |                        |
| 1004 | fddinet-default    | active | 8       |                        |
| 1005 | trnet-default      | active | 9       |                        |
|      |                    |        |         |                        |

## <u>トラブルシュート</u>

### ここでは、設定のトラブルシューティングに使用できる情報を示します。

<u>アウトプット インタープリタ ツール(登録ユーザ専用)(OIT)は、特定の show コマンドをサ</u> <u>ポートします。</u>OIT を使用して、show コマンドの出力の分析を表示します。

注:debug コマンドを使用する前に、『debug コマンドの重要な情報』を参照してください。

#### PC2**#ping 192.168.20.3**

Type escape sequence to abort. Sending 5, 100-byte ICMP Echos to 192.168.20.3, timeout is 2 seconds: !!!!! Success rate is 100 percent (5/5), round-trip min/avg/max = 4/4/4 ms

#### PC1#ping 192.168.30.2

Type escape sequence to abort. Sending 5, 100-byte ICMP Echos to 192.168.30.2, timeout is 2 seconds: !!!!! Success rate is 100 percent (5/5), round-trip min/avg/max = 4/4/4 ms

#### PC1#ping 192.168.20.2

Type escape sequence to abort. Sending 5, 100-byte ICMP Echos to 192.168.20.2, timeout is 2 seconds: !!!!! Success rate is 100 percent (5/5), round-trip min/avg/max = 4/4/4 ms

### <u>コマンドの概要</u>

- set interface
- set trunk
- set vlan
- show interface
- show port
- show port capabilities
- show trunk

show vtp domain

## 関連情報

- <u>Catalyst 2948G-L3 と CatOS ベースのスイッチによる EtherChannel と 802.1Q トランキング</u> の設定
- <u>CatOS と Cisco IOS システム ソフトウェアが稼働している Catalyst スイッチ間での 802.1Q</u>
   <u>トランキング</u>
- Catalyst 2948G-L3 設定例
- <u>スイッチ製品に関するサポート ページ</u>
- LAN スイッチング テクノロジーに関するサポート ページ
- ・<u>テクニカル サポートとドキュメント Cisco Systems</u>